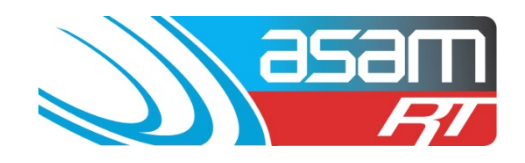

This guide demonstrates how to generate and review the NOW reports available through the online database ASAM. If you are able, use Firefox or Google Chrome to access reports – Internet Explorer does not always perform well.

## Login to ASAM

- 1. Go to www.asam.com.au and select the login button to go to the login page
- 2. Enter your unique login details

| ASAM Realtime Login |                            |    |  |  |  |  |  |  |
|---------------------|----------------------------|----|--|--|--|--|--|--|
|                     | Username                   |    |  |  |  |  |  |  |
| asam                | Passphrase                 |    |  |  |  |  |  |  |
|                     | OK                         | ar |  |  |  |  |  |  |
| Passphras           | es are case sensitive.     |    |  |  |  |  |  |  |
| Warning: Login      | attempts will be recorded. |    |  |  |  |  |  |  |

This site is best viewed at 1024 x 768 resolution.

For a tour of ASAM RT Software, enter Username: ascc48 Password: 7368 You will be able to view All State City Council and all their assets.

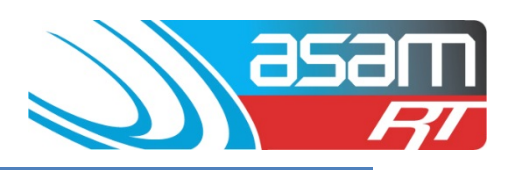

## Access to Project System

3. Once logged into ASAM, select Project System( Step 1)

| asam | Client             | Asset         | Search        | Attachments                            | Reports             | Config       | Maintenance | Aqualift | Logaut        | cc    |
|------|--------------------|---------------|---------------|----------------------------------------|---------------------|--------------|-------------|----------|---------------|-------|
|      | Client Name: Bogan | Shire Council |               |                                        |                     |              |             |          | User Name: Im | wands |
| -    |                    |               |               |                                        |                     |              |             |          |               |       |
|      |                    |               |               | Please select a Clier                  | at and Asset Action |              |             | Sten 1   | 1             |       |
|      |                    |               | Salart Cliant | Select Client                          | Search All Clien    | ts for Asset |             | 50001    |               |       |
|      |                    |               | Asset Type:   | • Reservoir O Tank                     | Water Quality       | Aqueduct     | Pump        |          |               |       |
|      |                    |               |               | Nyngan Cobar St<br>Nyngan Terangion St |                     |              | •           |          |               |       |
|      |                    |               | Assec         |                                        |                     |              | •           |          |               |       |
|      |                    |               | Job No:       | * Current Active Job No.               | Historic Job No.    |              |             |          |               |       |
|      |                    |               |               |                                        |                     | Vier         | v Asset     |          |               |       |
|      |                    |               |               |                                        |                     |              |             |          |               |       |
|      |                    |               |               |                                        |                     |              |             |          |               |       |
|      |                    |               |               |                                        |                     |              |             |          |               |       |

 Choose the client of interest (Step 2) and then select Filter By > NOW Projects (Step 3)

| 85                                                                                          | am                         | Client                                   | Asset                                  | Search                          | Attach | ments      | Reports              | Config                                       | Mainter                      | nance / | Vqualift | Logo   | ut C            |
|---------------------------------------------------------------------------------------------|----------------------------|------------------------------------------|----------------------------------------|---------------------------------|--------|------------|----------------------|----------------------------------------------|------------------------------|---------|----------|--------|-----------------|
| 20                                                                                          | <i>RI</i>                  | Client Name: Bo                          | gan Shire Council                      |                                 |        |            |                      |                                              |                              |         |          | Use    | r Name: Imwords |
| Reservoir Details                                                                           | Proje                      | ct Manag                                 | ement Syste                            | em                              |        |            | S                    | tep 2                                        |                              |         |          |        |                 |
| General Details<br>General<br>Cleaning<br>Safety<br>Mixer C.P.<br>Penetrations<br>Valuation | Client:<br>Asset:<br>Show: |                                          | Bogan Shir<br>All<br>All * C           | e Council<br>Dutstanding 🗢 Clor | ued    |            | Filter By<br>Sort By | NOW Projects •<br>Please Select<br>OH&S      | P Rating P                   | rogress |          |        |                 |
| External Inspection                                                                         | Reg #                      | Туре                                     | Asset Name                             | Progress                        | Job No | Project No | Date                 | Water Quality<br>Structural                  |                              | P Ratin | g        |        |                 |
| General<br>Condition<br>Coatings<br>Renovations<br>Comments                                 | 2<br>1<br>Total Res        | NOW Projects<br>NOW Projects<br>sults: 2 | Nyngan Terangion St<br>Nyngan Cobar St | Ā                               | 026165 | 01         | 23/11/2014           | Security<br>General Projects<br>NOW Projects | n, Cleaning.<br>n, Cleaning. |         | Edit     | Delete | Report          |
| Internal Inspection<br>General<br>Condition<br>Coalings<br>Renovations<br>Comments          |                            |                                          |                                        | Step                            | 4      |            |                      |                                              | 1                            | Step    | 3        |        |                 |
| Attachments<br>View Images                                                                  |                            |                                          |                                        |                                 |        |            |                      |                                              |                              |         |          | St     | ep 5            |
| Contractors                                                                                 |                            |                                          |                                        |                                 |        |            |                      |                                              |                              |         |          |        |                 |
| Actions<br>Project System<br>NOW Projects<br>General Projects<br>Brniert Images             |                            |                                          |                                        |                                 |        |            |                      |                                              |                              |         |          |        |                 |
| Maintenance Cal.<br>Help                                                                    |                            |                                          |                                        |                                 |        |            |                      |                                              |                              |         |          |        |                 |

- 5. Check progress colours (eg. Red no action taken to date, Green completed) (Step 4)
- 6. Select 'Report' for the asset of interest (Step 5) and a report will be generated which can either be viewed or exported into a number of different formats

## ASAM Data Management – Online and Accessible

## Accessing ASAM NOW Reports

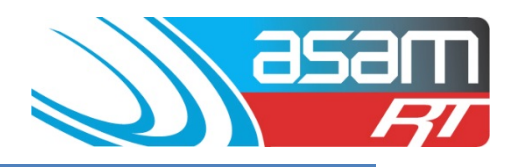

| Inspection Date:                                                                                                    | 21/11/2014                                                                                               | Client Name:                                                                                                    | Bogan Shire C                                                           | Council                                                                       |
|----------------------------------------------------------------------------------------------------|----------------------------------------------------------------------------------------------------|----------------------------------------------------------------------------------------------------|-------------------------------------------------------------------------|-------------------------------------------------------------------------------|
| WS #:                                                                                                    | 0                                                                                                    | Reservoir Name:                                                                                                    | Nyngan Cobar                                                            | St                                                                            |
| Job No:                                                                                                    | 026166                                                                                                   | Project Number:                                                                                                    | 01                                                                      |                                                                               |
| Cleaning Due:                                                                                                    | 15/7/2014                                                                                                | Inspection Due:                                                                                                    | 15/7/2014                                                               | Register No: 1                                                                |
| Raised By:                                                                                                    | dbsAdmin                                                                                                 |                                                                                                    |                                                                         | Date: 23/11/2014                                                              |
| Map Standard:                                                                                                    | WGS 84                                                                                                   |                                                                                                    |                                                                         |                                                                               |
| Co-ord 1:                                                                                                    | S 031 34 062                                                                                             | E 147 12 087                                                                                                    |                                                                         |                                                                               |
| Co-ord 2:                                                                                                    |                                                                                                    |                                                                                                    |                                                                         |                                                                               |
| Project Catego                                                                                                    | rv - NOW                                                                                                 | 1                                                                                                    |                                                                         | NOW Projects                                                                  |
| Agintenance Item:                                                                                                    |                                                                                                    |                                                                                                    |                                                                         |                                                                               |
| namenance nem.                                                                                                    |                                                                                                    |                                                                                                    |                                                                         |                                                                               |
| IOW - Entry hatch, Cle                                                                                                    | eaning.                                                                                                  |                                                                                                    |                                                                         |                                                                               |
| Comments:                                                                                                    |                                                                                                    |                                                                                                    |                                                                         |                                                                               |
|                                                                                                    |                                                                                                    |                                                                                                    |                                                                         |                                                                               |
|                                                                                                    |                                                                                                    |                                                                                                    |                                                                         |                                                                               |
| Action taken by nor                                                                                                    | ninated staff mem                                                                                        | ber/contractor:                                                                                                    |                                                                         |                                                                               |
| Action taken by nor<br>The entry hatch cover is not se<br>ind the cover should be re-buil<br>resent.                                                                                      | ninated staff mem<br>aled on the front edge and wh<br>to have sides and no ladder                        | ber/contractor:<br>here the ladder stilles extend throu<br>slots. The tank needs to be drain                       | gh - the front edge nee<br>ed and swept out ASAF                        | ds a new section to be welded in<br>2 as it has 600mm of sediment             |
| Action taken by nor<br>The entry hatch cover is not se<br>not the cover should be re-buil<br>resent.<br>Accepted or modifie                                                               | ninated staff mem<br>aled on the front edge and wit<br>to have sides and no ladder<br>ed and approved fo | ber/contractor:<br>ere the ladder stiles extend throu<br>slots. The tank needs to be drain<br>or action: D         | gh - the front edge nee<br>ed and swept out ASAP<br>ate:                | ds a new section to be welded in<br>2 as it has 600mm of sediment<br>No       |
| Action taken by nor<br>The entry hatch cover is not se<br>not the cover should be re-buil<br>resent.<br>Accepted or modifie<br>Comments:                                                  | ninated staff mem<br>aled on the front edge and wh<br>to have sides and no ladder<br>ed and approved fe  | ber/contractor:<br>here the ladder stiles extend throu<br>slots. The tank needs to be drain<br>or action: D        | gh - the front edge nee<br>ed and swept out ASAF<br>ate:                | ds a new section to be welded in<br>2 as it has 600mm of sediment<br>No       |
| Action taken by nor<br>the entry hatch cover is not se<br>and the cover should be re-buil<br>resent.<br>Accepted or modifie<br><u>Comments:</u>                                           | ninated staff mem<br>aled on the front edge and wh<br>to have sides and no ladder<br>ed and approved fo  | ber/contractor:<br>here the ladder stiles extend throu<br>slots. The tank needs to be drain<br>or action: D        | gh - the front edge nee<br>ed and swept out ASAF<br>ate:                | ds a new section to be welded in<br>as it has 600mm of sediment<br>No         |
| Action taken by nor<br>he entry hatch cover is not se<br>nd the cover should be re-buil<br>resent.<br>Accepted or modifie<br><u>Comments:</u>                                             | ninated staff mem<br>aled on the front edge and wh<br>to have sides and no ladder<br>ed and approved fo  | ber/contractor:<br>Here the ladder stilles extend throu<br>slots. The tank needs to be drain<br>or action: D       | gh - the front edge nee<br>ed and swept out ASAF<br>ate:<br>ate:        | ds a new section to be welded in<br>as it has 600mm of sediment<br>No<br>No   |
| Action taken by nor<br>The entry hatch cover is not se<br>ind the cover should be re-bull<br>resent.<br>Accepted or modifie<br><u>Comments:</u><br>Finance approved:<br>Comments:         | ninated staff mem<br>aled on the front edge and wh<br>to have sides and no ladder<br>ed and approved fo  | ber/contractor:<br>Here the ladder stilles extend throu<br>slots. The tank needs to be drain<br>or action: D<br>D  | gh - the front edge nee<br>ed and swept out ASAF<br>ate:<br>ate:        | ds a new section to be welded in<br>as it has 600mm of sediment<br>No<br>No   |
| Action taken by nor<br>the entry hatch cover is not se<br>ind the cover should be re-buil<br>resert.<br>Accepted or modifie<br><u>Comments:</u><br>Finance approved:<br><u>Comments:</u>  | ninated staff mem<br>aled on the front edge and wi<br>to have sides and no ladder<br>ed and approved fo  | ber/contractor:<br>rere the ladder stilles extend throu<br>slots. The tank needs to be drain<br>or action: D<br>D  | gh - the front edge nee<br>ed and swept out ASAF<br>ate:<br>ate:        | ds a new section to be welded in<br>as it has 600mm of sediment<br>No<br>No   |
| Action taken by nor<br>the entry hatch cover is not se<br>and the cover should be re-buil<br>resent.<br>Accepted or modifie<br><u>Comments:</u><br><u>Comments:</u><br>Nork order issued: | ninated staff mem<br>aled on the front edge and wh<br>to have sides and no ladder<br>ed and approved fo  | ber/contractor:<br>where the ladder stilles extend throu<br>slots. The tank needs to be drain<br>or action: D<br>D | gh - the front edge nee<br>ed and swept outASAF<br>ate:<br>ate:<br>ate: | ds a new section to be welded in<br>2 as it has 600mm of sediment<br>No<br>No |

7. For a report with multiple pages, use the next page button to navigate through the report

| asam             | Client          | Asset            | Search | Attachments | Reports | Config | Maintenance | Aqualift   | Logo       |
|------------------|-----------------|------------------|--------|-------------|---------|--------|-------------|------------|------------|
| RI RI            | Client Name: Al | Il State City Co | ouncil |             |         |        |             | User       | Name: as   |
| 🚰 🐮 🖆 🛛 Find 🕅 🕅 | Di 🖸 2 of 5     | • 100%           | ]•     |             |         |        |             | SAP CRYSTA | L REPORTS* |
| Group Tree       | rian report     |                  |        |             |         |        |             |            |            |

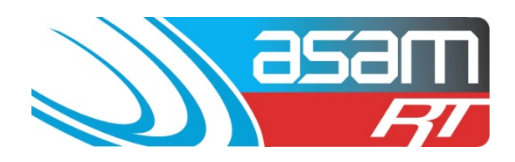

8. To export a report – select the export tool and choose the format required

| asam<br>Fil                                                 | Client<br>Client Name: All                                                   | Asset<br>State City Co                  | Search<br>uncil                                                              | Attachments                                                       | Reports                              | Config                                                                | Maintenance                                                                 | Aqualift<br>Us                             | Logout<br>er Name: ascc48 |
|-------------------------------------------------------------|------------------------------------------------------------------------------|-----------------------------------------|------------------------------------------------------------------------------|-------------------------------------------------------------------|--------------------------------------|-----------------------------------------------------------------------|-----------------------------------------------------------------------------|--------------------------------------------|---------------------------|
| 🗂 t 🖆 Find 🕅                                                | De aD 1 of 1                                                                 | • 75%                                   | ]•                                                                           |                                                                   |                                      |                                                                       |                                                                             | SAP C                                      | RYSTAL REPORTS*           |
| All State City Council                                      | 909/2014<br>All Sta<br>Name<br>High St Not<br>Reservoir Hil<br>Reservoir Hil | te City Co<br>0<br>11 No1 0<br>11 No3 0 | Res<br>uncil<br>WS No. Location<br>RHS off Hig<br>off Reserve<br>off Reserve | <b>ervoir Genera</b><br>ph Street<br>ir Hill Lane<br>ir Hill Lane | Shape D<br>OnGround<br>OnGround      | <b>iameter (m) Depth (m</b><br>13.50 6.20<br>11.70 4.30<br>15.00 7.20 | ) Area (m²) Capacity (ML<br>143.06 0.89<br>107.50 0.45<br>176.63 1.27       | ) Screen Mixer<br>No Yes<br>No No<br>No No | CP<br>Yes<br>No<br>No     |
| oort<br>ile Format:                                         |                                                                              |                                         | ×                                                                            | W                                                                 | S No. Locatio<br>Export<br>File Form | n                                                                     | S                                                                           | ihape                                      | Diameter (m               |
| Crystal Reports (RPT) Page Kange: _  All Pages Select Pages |                                                                              |                                         |                                                                              |                                                                   | Page                                 | stal Reports (R<br>Crystal Re<br>PDF<br>Microsoft E                   | PT)<br>ports (RPT)<br>Excel (97-2003)                                       |                                            | •                         |
| From: To:                                                   |                                                                              |                                         |                                                                              |                                                                   |                                      | Microsoft E<br>Microsoft E<br>Microsoft V<br>Microsoft V              | Excel (97-2003) D<br>Excel Workbook D<br>Vord (97-2003)<br>Vord (97-2003) - | Pata-Only<br>Data-only<br>Editable         |                           |
|                                                             |                                                                              |                                         | Export                                                                       |                                                                   |                                      | Rich Text F<br>Character                                              | Format (RTF)<br>Separated Values                                            | s (CSV)                                    | xport                     |

Page | 4